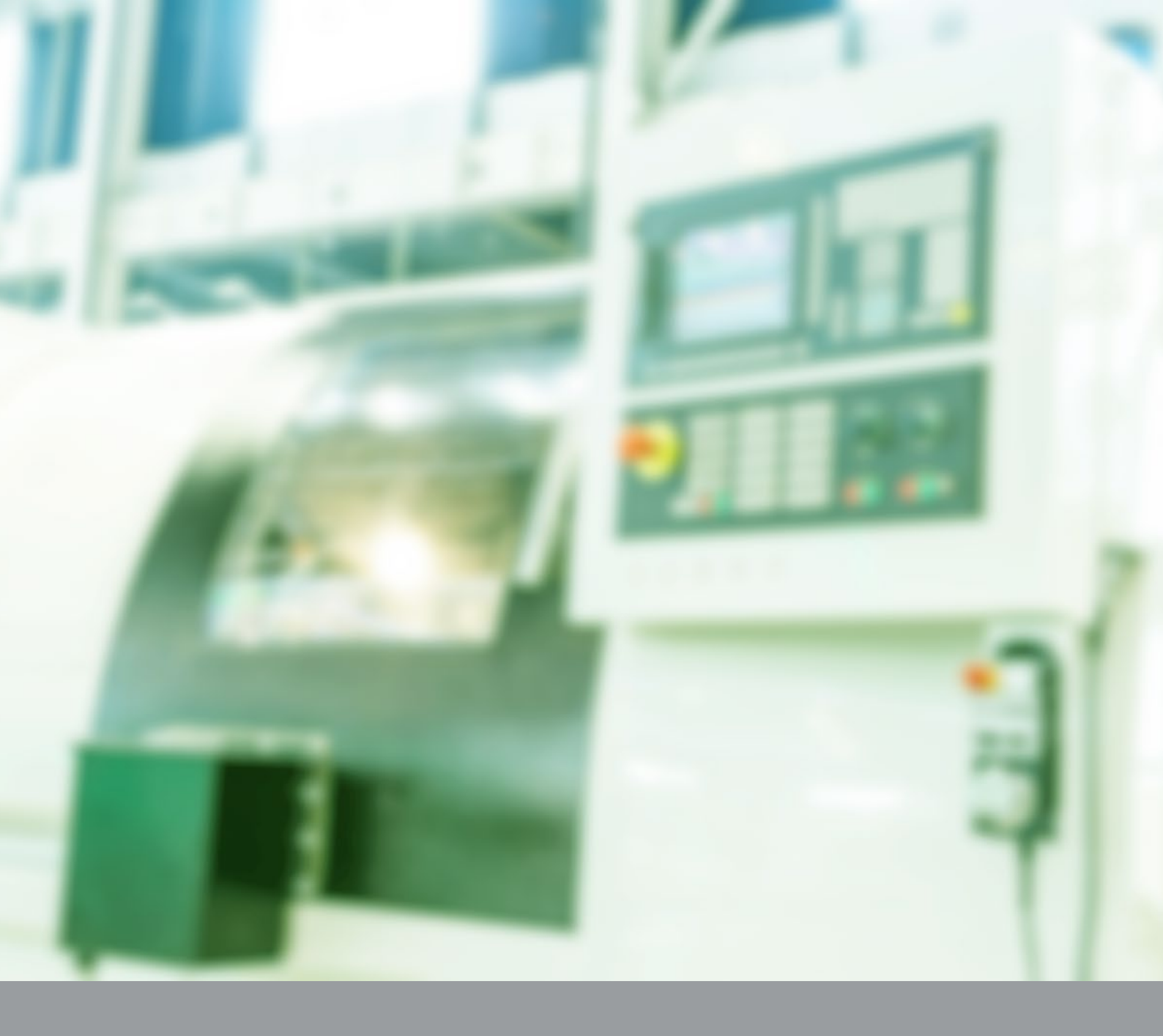

# FBR-100AN / FBR-100 Modbus TCP Activation: Supported CNC Devices and Collectable Information

Application Notes: AN20210901XC silex technology, Inc.

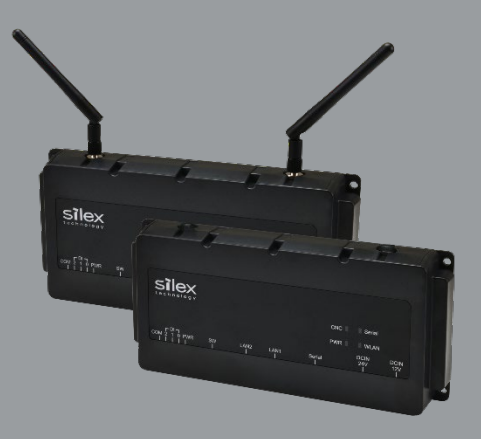

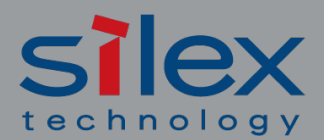

ᅙ When it Absolutely Must Connect

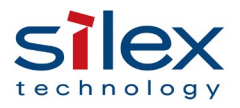

## **Table of Contents**

| 1.  | O                  | verview                                                         | .2 |  |  |  |  |
|-----|--------------------|-----------------------------------------------------------------|----|--|--|--|--|
| 2.  | Μ                  | odbus TCP Activation Specifications                             | .2 |  |  |  |  |
| 3.  | Sι                 | upported CNC Devices                                            | .3 |  |  |  |  |
| 4.  | Us                 | se of FBR Converter Modbus TCP Activation                       | .4 |  |  |  |  |
| Z   | I.1.               | Enable Modbus TCP Activation                                    | .4 |  |  |  |  |
| Z   | ł.2.               | Modbus TCP Connection Diagram                                   | .4 |  |  |  |  |
| Z   | 1.3.               | Modbus TCP Communication                                        | .5 |  |  |  |  |
| Z   | 1.4.               | Modbus TCP Settings                                             | .6 |  |  |  |  |
| 5.  | Сс                 | ollectable Information with FBR Converter Modbus TCP Activation | .8 |  |  |  |  |
| 6.  | Operation Note9    |                                                                 |    |  |  |  |  |
| Rev | Revision History11 |                                                                 |    |  |  |  |  |

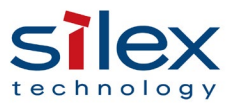

#### 1. Overview

This document describes what CNC devices are supported and what data can be collected by Modbus TCP Activation for protocol converters for CNC machine tools "FBR-100AN (wireless model) / FBR-100 (wired model)" (referred to as "FBR converter" below).

### 2. Modbus TCP Activation Specifications

#### [Modbus TCP Activation Specifications]

- FBR converter runs in Modbus TCP slave mode.
- FBR converter obtains the operation data of a CNC device from the host software or device being the Modbus TCP master.
- A single FBR converter connects to one CNC device.
- The CNC device program information, macro variables, and the PMC information can be collected.<sup>1</sup>
- Modbus TCP works in the exclusive mode with FBR converter's default MTConnect communication.

<sup>&</sup>lt;sup>1</sup> See Chapter "5. Collectable Information with FBR Converter Modbus TCP Activation" in this document.

## 3. Supported CNC Devices

FBR converter's Modbus TCP Activation has been confirmed compatible with the following CNC devices.

| Maker | How to<br>Connect | Model                          | FBR Converter Monitoring Data                |
|-------|-------------------|--------------------------------|----------------------------------------------|
| FANUC | LAN               | 30i-MODEL A, 30i-MODEL B       | See Chapter "5. Collectable Information with |
|       |                   | 31i-MODEL A, 31i-MODEL B       | FBR Converter Modbus TCP Activation" in this |
|       |                   | 31i-MODEL A5, 31i-MODEL B5     | document.                                    |
|       |                   | 32i-MODEL A, 32i-MODEL B       |                                              |
|       |                   | 35i-MODEL B                    |                                              |
|       |                   | 0i-M/T MODEL F, 0i-M/T MODEL D |                                              |
|       |                   | 16i/18i/21i LAN series         |                                              |

Note: Supported CNC devices/equipment and functions vary depending on FBR converter and its activation programs (optional).

| Activation<br>Main function           | Standard  | For Brother<br>tandard For Muratec<br>Industries |                                  | OPC UA       | Modbus TCP |  |
|---------------------------------------|-----------|--------------------------------------------------|----------------------------------|--------------|------------|--|
| Supported CNC device                  | FANUC CNC | Brother                                          | Muratec machines                 | FANUC CNC    | FANLIC CNC |  |
| supported ente device                 | TANGE CHE | Industries CNC                                   | ndustries CNC & dedicated system |              | THREE CIVE |  |
| RS-232C/DPRNT                         | C         | N1 / A                                           | N1 / A                           | N1/A         |            |  |
| communications <sup>2</sup>           | Supported | N/A                                              | N/A                              | N/A          | N/A        |  |
| PATLITE AirGRID <sup>®</sup> Link     | Supported | N/A                                              | N/A                              | N/A          | N/A        |  |
| Host system<br>communication protocol | MTConnect | MTConnect                                        | MTConnect                        | OPC UA/umati | Modbus TCP |  |

<sup>&</sup>lt;sup>2</sup> FBR converter's RS-232C/DPRNT communication functions are compatible with Mitsubishi Electric's CNC M600/M700/M800 series.

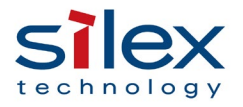

### 4. Use of FBR Converter Modbus TCP Activation

#### 4.1. Enable Modbus TCP Activation

- This activation function is a paid option and must be purchased in addition to the FBR converter main unit.
- Refer to the setup guide of FBR converter and register the activation key (alphanumeric characters) you purchased.
- Restart FBR converter after registering the activation key to enable the Modbus TCP settings.

#### 4.2. Modbus TCP Connection Diagram

FBR converter serves as a Modbus TCP slave. Use the device together with a Modbus TCP master.

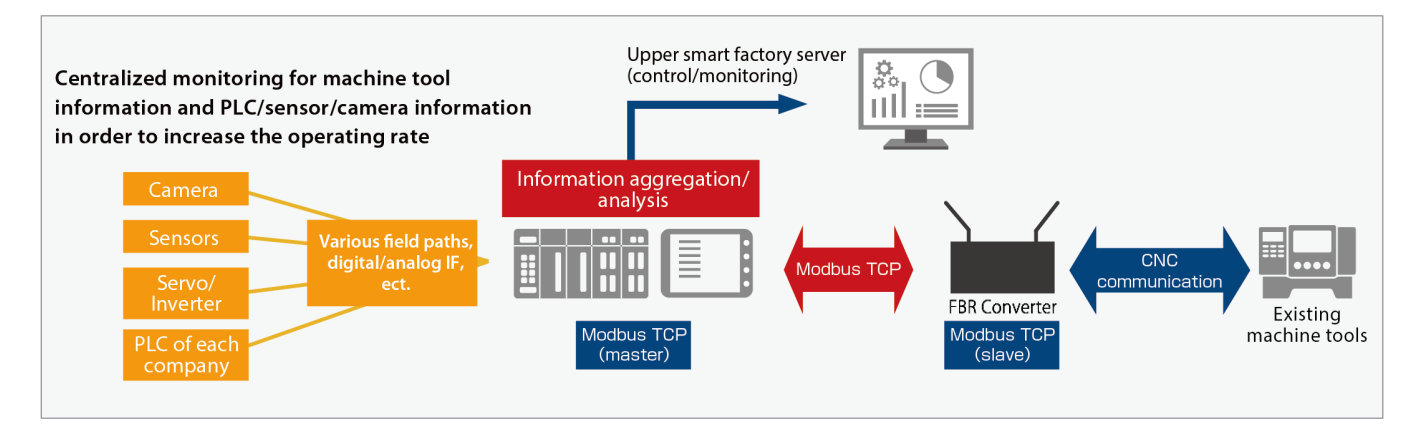

Figure 1: System Configuration for Modbus TCP

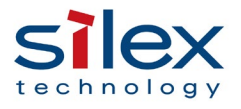

#### 4.3. Modbus TCP Communication

The following diagram shows the communication sequence between FBR converter's Modbus TCP slave and the host Modbus TCP master.

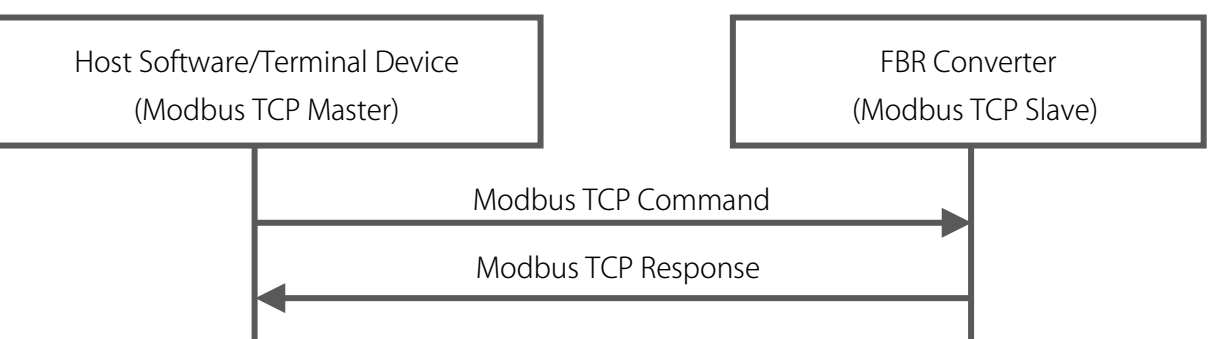

- A single FBR converter, a slave unit in Modbus TCP, can connect to a single Modbus TCP master unit.
- The Modbus TCP master can specify up to 125 words, which is the max data size for read and is compliant with the Modbus specifications.
- The supported command is the function code 0x04 only (read of the input register value). Other function codes including write are not supported.
- The responses are the exception code 0x03 (irregular data) when the size of the read data is more than 125 words, and 0x02 (exception code) for other commands including write.
- ASCII code is used for the character strings. A numeric value is also returned in ASCII code. Only the PMC information is returned in a numeric value.
- The address is set per word (2 bytes), but a character string is set per byte. Big-Endian is used for the byte order.

[Data Sample]

- ✓ Character: abc / Data: 0x6162 0x6300
- ✓ Numeric: 12345 / Data: 0x3039
- TCP Keep Alive can be effective under the following settings, which cannot be changed.
- ✓ Transmission 6 times, transmission interval 10 seconds, time to transmission 60 seconds

The following diagram shows an example of how to collect data from PMC in a CNC device. FBR converter obtains the value of two words from the PMC area, swap the bytes (endianness), and transfers the data to the Modbus TCP master.

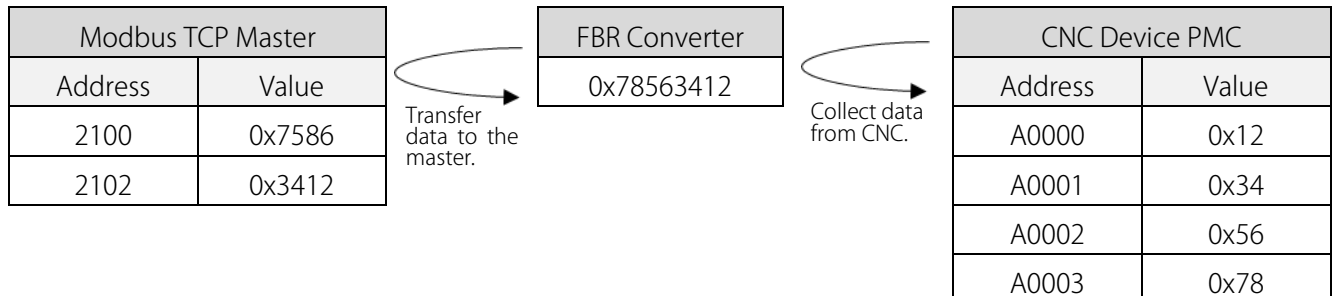

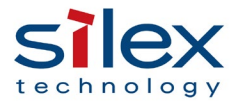

#### 4.4. Modbus TCP Settings

#### [Basic Settings]

- Use FBR converter's setting web page to make the settings. For more details, see the PDF product manual.
- Register Modbus TCP communication's port number, and a CNC device's IP address and the communication port number. Select any CNC information you wish to collect and click the setting update button. The settings will take effect after FBR converter restarts.
- Only one CNC device can be registered to FBR converter.
- The basic settings of Modbus TCP communication are the following three:
  - ✓ Modbus TCP port number: Default (502)
  - ✓ CNC IP address: Default (0.0.0.0)
  - ✓ CNC port number: Default (8193)
- You can select what CNC device information to collect and change the interval (milliseconds) under the CNC information collection settings.

| Modbus TCP Configuration                          |                           |  |  |  |  |  |  |
|---------------------------------------------------|---------------------------|--|--|--|--|--|--|
| ► General Configuration                           |                           |  |  |  |  |  |  |
| Name                                              | Value                     |  |  |  |  |  |  |
| Modbus TCP Port<br>CNC IP Address<br>CNC Port     | 502<br>0.0.0.0 Connection |  |  |  |  |  |  |
|                                                   |                           |  |  |  |  |  |  |
| <ul> <li>CNC Information Configuration</li> </ul> |                           |  |  |  |  |  |  |
| Name                                              | Value                     |  |  |  |  |  |  |
|                                                   | Collection Interval[ms]   |  |  |  |  |  |  |
| Emergency stop state                              | ON 🗸 800                  |  |  |  |  |  |  |
| Operator Messages                                 | ON 🗸 1000                 |  |  |  |  |  |  |
| Alarm Messages                                    |                           |  |  |  |  |  |  |
| CNC Mode                                          |                           |  |  |  |  |  |  |
| Part Count                                        |                           |  |  |  |  |  |  |

Figure 2: FBR Converter Setting Web Page

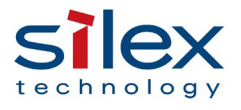

#### [PMC Collective Setting]

- Use FBR converter's setting web page to make the setting. See also the product manual (PDF file) for more details.
- FBR converter can collect up to 20 pieces of PMC information. With the collective processing setting, the number will increase up to 750.
- Specify the starting address and amount of PMC information to get collectively.
- The max size of collectable data is 3000 bytes (750 x 4 bytes). Modbus TCP communications, due to the specifications, must be made 12 times to collect the data of 3000 bytes (1500 words).
- The size must be a multiple of 4, otherwise, a setting error will occur.
  - Note 1) This function works only when "CNC path/channel 5" is not in use.
  - Note 2) Before using the function, secure a space that can sequentially save the collected data addresses (up to 750 addresses) in PMC of the CNC device. Inquire your machine tool maker about the space.

The following diagram shows an example of how to get data collectively from PMC in a CNC device. FBR converter transfers the data to the Modbus TCP master after collective processing.

| Modbus TCP Master    |        |  |                     |        |                                     |                        | FBR                                                             |  |                                             |   | CNC Devi | ce PMC |
|----------------------|--------|--|---------------------|--------|-------------------------------------|------------------------|-----------------------------------------------------------------|--|---------------------------------------------|---|----------|--------|
| Endianness: Disabled |        |  | Endianness: Enabled |        | $\leq$                              |                        | Converter                                                       |  | $\frown$                                    |   |          |        |
| Address              | Value  |  | Address             | Value  | d                                   | ransfer<br>lata to the | 0x03020100                                                      |  | Collect data<br>from CNC.                   |   | Address  | Value  |
| 7000                 | 0x0302 |  | 7000                | 0x0001 |                                     | iust.                  | :                                                               |  | (Collective)                                |   | A0000    | 0x00   |
| 7001                 | 0x0100 |  | 7001                | 0x0203 |                                     |                        | 0xF7F6F5F4                                                      |  |                                             |   | A0001    | 0x01   |
| :                    | :      |  | :                   | :      |                                     |                        |                                                                 |  |                                             |   | A0002    | 0x02   |
| 7122                 | 0xF7F6 |  | 7122                | 0xF4F5 |                                     | )<br>When End          | lianness is                                                     |  | Data is                                     | 7 | A0003    | 0x03   |
| 7123                 | 0xF5F4 |  | 7123                | 0xF7F6 | enabled in<br>web page<br>converted |                        | enabled in the setting<br>web page, the<br>converted values are |  | stored in<br>PMC's<br>sequential<br>address |   | :        | :      |
| :                    | :      |  | :                   | :      |                                     |                        |                                                                 |  |                                             |   | A0247    | 0xF7   |
| 8500                 | 0x0000 |  | 8500                | 0x0000 |                                     | returneu.              | 20.                                                             |  | area.                                       |   |          |        |

|--|

| Name                    | Value |
|-------------------------|-------|
| PMC Path Number         | 1     |
| Address Type            |       |
| Starting Address        |       |
| Size[Byte]              | 0     |
| Collection Interval[ms] | 1000  |
| Byte Swapping (Endian)  |       |

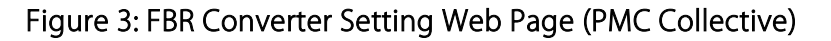

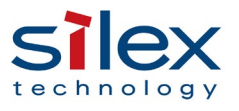

#### [Modbus TCP Status]

You can look at the following information on the setting web page of FBR converter. See the PDF product manual for more details on the web page.

- ✓ CNC series (version)
- ✓ Number of PMC paths/channels
- ✓ Number of CNC paths/channels
- ✓ Status (shows the CNC communication status, error codes and their meaning when a communication error occurs, and the Help screen.)

#### 5. Collectable Information with FBR Converter Modbus TCP Activation

The information listed in Appendix can be collected by connecting FBR converter and a supported CNC device explained in this document.

For more details of the information, see the **Appendix** in this document.

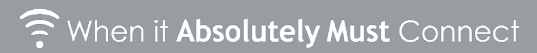

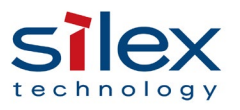

#### 6. Operation Note

#### • Return values: when CNC data acquisition is OFF for particular information

FBR converter returns the following values to the Modbus TCP server.

- Alarm #1 to #32 : Empty
- PMC1 to PMC20 : 0
- Others : UNAVAILABLE

#### • Addresses out of the range

When FBR converter receives an address out of the range, it will return an exception code 0x02 (Illegal address).

#### • Cycle to get information from CNC device

- It can be manually set by millisecond (ms).
- The recommended cycle is per between 800 ms and 1,000 ms due to the communication loads on the CNC device.
- FBR converter may not collect the information in the specified cycle (communication delay) because of the number of collecting CNC information categories, the communication loads of the CNC device, or the network environment. If this is the case, check and change your network environment (for example, try to use a wired LAN) or reduce the number of collecting CNC information categories. You can choose CNC information categories by changing each setting (ON/OFF) as mentioned in "4.4 Modbus TCP Settings".

#### • Time setting

When FBR converter's NTP (time setting) client is enabled, the Modbus TCP client function starts after the time synchronization with the NTP server. If the time cannot be in sync within 360 seconds, FBR converter will start the Modbus TCP client before the time sync with the NTP server.

#### • Disabling Modbus TCP Activation

- You can disable it by using FBR converter's DIP switch as explained in the setup guide. (Restart FBR converter after the change.)
- Although the Activation is disabled, you can establish the default MTConnect communications.
- FBR converter will keep the setting values in the Activation mode, even though the Activation is disabled and then enabled again.<sup>3</sup>

<sup>&</sup>lt;sup>3</sup> To initialize the settings in the Activation mode, refer to the PDF manual and go to FBR converter's web setting page.

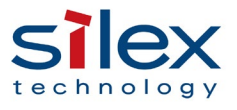

#### • How to check CNC device's communication settings

In order to set the CNC device's network information (IP addresses and communication ports) on FBR converter, go through the following steps to find the necessary information.

#### FANUC CNC Devices:

- Press the [SYSTEM] key on the control panel of the CNC device. -> Press the soft key [EMBED PORT]. ->
  Press the soft key [COMMON] -> Find its IP address and subnet mask.
- Press the soft key [FOCAS] -> Find the TCP port number. It is typically 8193, but is not always assigned.
  - Note 3) To connect FBR converter with FANUC fast Ethernet board, press [ETHER BOARD] instead of [EMBED PORT].
  - Note 4) When no IP address, subnet mask or port number is assigned, set up the CNC device according to the manual. CNC devices usually require a restart (power OFF/ON) to apply changes.

Note: The product and company names mentioned or referenced in this document are trademarks or registered trademarks of their respective owners.

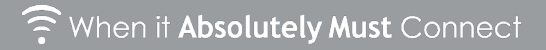

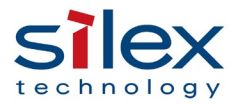

## **Revision History**

| Ver.          | Revision                                                               | Date           |
|---------------|------------------------------------------------------------------------|----------------|
| AN20210901    | New issue                                                              | Sep 1, 2021    |
| AN20210901XA  | Added CNC information configurations on FBR-100AN                      | Sep 13, 2021   |
|               | Included FBR-100 wired LAN model.                                      |                |
|               | • 4.3. Modbus TCP Communication: Added an example of PMC data          |                |
|               | acquisition from CNC machine.                                          |                |
|               | $\cdot$ 5. Collectable Information with FBR Converter Modbus TCP       |                |
|               | Activation: Added more information that can be monitored with          |                |
| AN20210901XB  | the latest firmware ver. 1.4.3 and more remarks in the Appendix.       | Feb 09, 2022   |
|               | $\cdot$ 6. Operation Note: Added the following:                        |                |
|               | Values to be returned when FBR converter's CNC data                    |                |
|               | acquisition is OFF for specific information.                           |                |
|               | How to find FANUC CNC devices' IP address and                          |                |
|               | communication port number.                                             |                |
|               | • 4.4 Modbus TCP Settings: Added the PMC collective processing         |                |
|               | function.                                                              | Mar 22 2022    |
| AINZUZIUYUIAC | $\cdot$ Added some restrictions to " Appendix: Collectable Information | ividi 22, 2022 |
|               | with FBR Converter Modbus TCP Activation.                              |                |

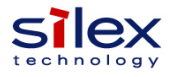

#### Appendix: Collectable CNC Device Information with FBR-100AN / FBR-100 ModbusTCP Activation

#### Address Map of CNC Device Basic Information

| # | CNC Information                                       | Address | # of words<br>(2 Bytes) | Value to be stored                                   | Frequency<br>(Default) | Remarks                                                                                                    |
|---|-------------------------------------------------------|---------|-------------------------|------------------------------------------------------|------------------------|----------------------------------------------------------------------------------------------------|
| 1 | CNC Series                                            | 0       | 64                      | Character string                                     | Only at<br>boot-up     | Model information of the CNC device                                                                                                    |
| 2 | Number of PMC paths/channels                          | 64      | 8                       | Character string (integer)                           | Only at<br>boot-up     | How many PMC paths/channels exist.                                                                                                    |
| 3 | Number of CNC paths/channels                          | 72      | 8                       | Character string (integer)                           | Only at<br>boot-up     | How many CNC paths/channels exist.<br>(Generally, same as the number of spindles)                                                                                                    |
| 4 | Status                                                | 80      | 8                       | AVAILABLE <sup>*1</sup><br>UNAVAILABLE <sup>*2</sup> | 800 ms                 | Showing communications are dead or alive.                                                                                                    |
| 5 | All Servo and Spindle power consumption<br>(0.001kWh) | 88      | 8                       | Character string (integer)                           | 5000 ms                | Integrated value of the power of all the servos<br>and spindles. This will visualize all the power<br>consumed by the machine tools as an<br>approximation, and can be used to check CO2<br>emissions/carbon footprints.<br>Note: This value is only obtained from 30i/0i<br>series. |

\*1: It shows that the information is being collected from the CNC device.

\*2: The exception code 0x06 (Slave Busy) is returned as a response for UNAVAILABLE.

#### •Address Map of CNC Device Information

According to "Address Map of CNC Device Basic Information" above, the information can be collected:

- When the Status is AVAILABLE.

| - P | - Per CNC path/channel.                                                          |         |                         |                                            |                                                                                                    |  |  |  |  |  |
|-----|----------------------------------------------------------------------------------|---------|-------------------------|--------------------------------------------|----------------------------------------------------------------------------------------------------|--|--|--|--|--|
| #   | CNC Information                                                                  | Address | # of words<br>(2 Bytes) | Value to be stored                         | Remarks                                                                                                    |  |  |  |  |  |
| 1   | CNC path/channel 1                                                               | 1000    | 1500                    |                                            | Modbus TCP master can specify up to 125                                                                                                    |  |  |  |  |  |
| 2   | CNC path/channel 2                                                               | 2500    | 1500                    |                                            | words, which is the max data size for read                                                                                                    |  |  |  |  |  |
| 3   | CNC path/channel 3                                                               | 4000    | 1500                    |                                            | (1500 words cannot be read at once.)                                                                                                    |  |  |  |  |  |
| 4   | CNC path/channel 4                                                               | 5500    | 1500                    | Refer to "CNC Detailed Information" below. | When CNC path/channel 5 is not in use, its                                                                                                    |  |  |  |  |  |
| 5   | CNC path/channel 5<br>(Can be used for PMC batch processing<br>when not in use.) | 7000    | 1500                    |                                            | address can be exclusively used for PMC<br>batch processing. Use the batch process<br>function to collect more than 20 pieces of PMC<br>information (up to 750 pieces). |  |  |  |  |  |

#### Address Map of CNC Device Detailed Information

- The information listed below can be collected per CNC path/channel. The addresses in this list are for CNC path/channel 1. - Each address includes the start address of the path/channel specified in the "Address Map of CNC Device Information" above.

| # | CNC Information                             | Address | # of words<br>(2 Bytes) | Value to be stored                                                                                     | Frequency<br>(Default) | Remarks                                                                                                    |
|---|---------------------------------------------|---------|-------------------------|----------------------------------------------------------------------------------------------------|------------------------|----------------------------------------------------------------------------------------------------|
| 1 | Emergency stop status                       | 1000    | 8                       | ARMED (The emergency stop<br>state is cancelled.)<br>TRIGGERED (It is in the<br>emergency stop state.) | 800 ms                 | Only CNC path/channel 1's emergency stop<br>state can be collected. For others,<br>UNAVAILABLE is returned.                                          |
| 2 | CNC operation mode                          | 1008    | 16                      | MANUAL_DATA_INPUT<br>AUTOMATIC<br>EDIT<br>MANUAL                                                       | 800 ms                 | Shows the current operation mode of the machine tool.                                                                                                |
| 3 | Number of processed parts                   | 1024    | 8                       | Character string (integer)                                                                             | 1000 ms                | Shows the number of manufacturing processes done by the machine tool.                                                                                |
| 4 | CNC operating status                        | 1032    | 8                       | READY<br>STOPPED<br>INTERRUPTED<br>ACTIVE                                                              | 800 ms                 | Shows the current operation status of the machine tool.                                                                                              |
| 5 | Sequence number of the program in operation | 1040    | 8                       | Character string (integer)                                                                             | 800 ms                 | Shows the execution sequence of the process programs.                                                                                                |
| 6 | Main program name                           | 1048    | 64                      | Character string                                                                                       | 2000 ms                | Name of the process program. This can be<br>used in the host monitoring software to check<br>work categories.<br>Example: //CNC_MEM/USER/PATH1/O4947 |

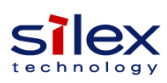

| #  | CNC Information                   | Address | # of words<br>(2 Bytes) | Value to be stored                              | Frequency<br>(Default) | Remarks                                                                                                    |
|----|-----------------------------------|---------|-------------------------|-------------------------------------------------|------------------------|----------------------------------------------------------------------------------------------------|
| 7  | Main program comment              | 1112    | 64                      | Character string                                | 2000 ms                | Supplemental information that is added to<br>each process program. This can be used in<br>the host monitoring software to check work<br>categories.<br>Example: XH4947 HD1 18-01-05                                                                                                    |
| 8  | Tool number                       | 1176    | 8                       | Character string (integer)                      | 800 ms                 | ID of a tool added to the machine tool.                                                                                                    |
| 9  | Feed rate override                | 1184    | 8                       | Character string (integer)                      | 1000 ms                | Shows the work speed of the machine tool<br>(percentage %, approximately equal to the<br>efficiency). Set or change this, if necessary, to<br>check process programs or tune process<br>conditions.                                                                                                    |
| 10 | Block of the program in operation | 1192    | 64                      | Character string                                | 800 ms                 | Shows information of each block in the current<br>process program. Use this to debug or check<br>programs.<br>Example: O4947(XH4947 HD1 18-01-05)                                                                                                    |
| 11 | Operation mode of spindle 1       | 1256    | 8                       |                                                 | 800 ms                 | Shows the spindle's operation mode.                                                                                                    |
| 12 | Operation mode of spindle 2       | 1264    | 8                       |                                                 | 800 ms                 | Same as above.                                                                                                    |
| 13 | Operation mode of spindle 3       | 1272    | 8                       | CONTOUR                                         | 800 ms                 | Same as above.                                                                                                    |
| 14 | Operation mode of spindle 4       | 1280    | 8                       |                                                 | 800 ms                 | Same as above.                                                                                                    |
| 15 | Reserved area                     |         |                         |                                                 |                        |                                                                                                    |
| 16 | Fast forward override             | 1300    | 8                       | Character string (integer)                      | 1000 ms                | Shows the work speed of the machine tool<br>(percentage %, approximately equal to the<br>efficiency). Set or change this, if necessary, to<br>check process programs or tune process<br>conditions.                                                                                                    |
| 17 | Spindle override                  | 1308    | 8                       | Character string (integer)                      | 1000 ms                | Same as above.                                                                                                    |
| 18 | Active axis name                  | 1316    | 16                      | Axis name character string (e.g.<br>X1, Z1, C1) | 5000 ms                | Present axis information available in the<br>machine tool.<br>Total 9: Linear axes (X, Y, Z, U, V, W) and<br>Rotating axes (A, B, C)                                                                                                    |
| 19 | Dry run                           | 1332    | 8                       | ENABLED<br>DISABLED                             | 800 ms                 | This is a mode to be used for NC program<br>functional tests, and will be useful for<br>screening operating hours of machine tools by<br>using the host monitoring software.<br>Note: This value is only obtained from 30i/0i                                                                                   |
| 20 | Cutting feed                      | 1340    | 8                       | ENABLED<br>DISABLED                             | 800 ms                 | series.<br>Indicates cutting feed orders issued by the NC<br>program. This value will be useful for<br>screening operation hours of machine tools by<br>using the host monitoring software.<br>Note: This value is only obtained from 30i/0i<br>series.                                                         |
| 21 | M00                               | 1348    | 8                       | ENABLED<br>DISABLED                             | 800 ms                 | This will be useful for screening operation<br>hours of machine tools by using the host<br>monitoring software. You can also use this to<br>check dimensions and tool conditions when<br>you stop the machine in the middle of<br>manufacturing.<br>Note: This value is only obtained from 30i/0i<br>series.    |
| 22 | M01                               | 1356    | 8                       | ENABLED<br>DISABLED                             | 800 ms                 | This will be useful for screening operation<br>hours of machine tools by using the host<br>monitoring software. This is used when you do<br>not need to check the second and subsequent<br>work because you have checked the first work<br>quality.<br>Note: This value is only obtained from 30i/0i<br>series. |
| 23 | Cycle time (sec)                  | 1364    | 8                       | Character string (decimal)                      | 800 ms                 | This is the time duration from the start of<br>cutting work to the end (integrated value of<br>automatic operation hours in one cycle). This<br>is used to optimize the manufacturing hours<br>and identify a cause of work variation.                                                                          |

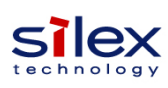

| #  | CNC Information                                                 | Address | # of words<br>(2 Bytes) | Value to be stored         | Frequency<br>(Default) | Remarks                                                                                                    |
|----|-----------------------------------------------------------------|---------|-------------------------|----------------------------|------------------------|----------------------------------------------------------------------------------------------------|
| 24 | Reserved area                                                   |         |                         |                            |                        |                                                                                                    |
| 25 | Spindle 1 load (%)                                              | 1400    | 8                       | Character string (decimal) | 800 ms                 | Show the load (approximately equal to the cutting torque) and the rotational speed of each spindle. These can be reference values when you set processing conditions or estimate the lifetime of tools. The optimal value will vary by work category/hardness.                                                                                                    |
| 26 | Spindle 1 speed (rotation/min)                                  | 1408    | 8                       | Character string (integer) | 800 ms                 |                                                                                                    |
| 27 | Spindle 2 load (%)                                              | 1416    | 8                       | Character string (decimal) | 800 ms                 |                                                                                                    |
| 28 | Spindle 2 speed (rotation/min)                                  | 1424    | 8                       | Character string (integer) | 800 ms                 |                                                                                                    |
| 29 | Spindle 3 load (%)                                              | 1432    | 8                       | Character string (decimal) | 800 ms                 |                                                                                                    |
| 30 | Spindle 3 speed (rotation/min)                                  | 1440    | 8                       | Character string (integer) | 800 ms                 | Note: For machines not equipped with a                                                                                                    |
| 31 | Spindle 4 load (%)                                              | 1448    | 8                       | Character string (decimal) | 800 ms                 | position coder, NC parameters may need to be<br>changed (change the bit in No. 3118 to 1).                                                                                                    |
| 32 | Spindle 4 speed (rotation/min)                                  | 1456    | 8                       | Character string (integer) | 800 ms                 |                                                                                                    |
| 33 | Spindle insulation resistance value of Spindle 1 (M $\Omega$ )  | 1464    | 8                       | Character string (decimal) | 5000 ms                | These insulation resistance values of spindle<br>motors can be used as reference values for<br>preventive maintenance. These values<br>generally vary from 0 to around 100. (A value<br>of 10 or below indicates that the associated<br>parts should be replaced.) These values will<br>be updated when the CNC device's<br>emergency stop button is pressed. Some of<br>the emergency stop buttons need to be<br>pressed before the machine tool is powered<br>off. |
| 34 | Spindle insulation resistance value of Spindle 2 (M $\Omega$ )  | 1472    | 8                       | Character string (decimal) | 5000 ms                |                                                                                                    |
| 35 | Spindle insulation resistance value of Spindle 3 (M $\Omega$ )  | 1480    | 8                       | Character string (decimal) | 5000 ms                |                                                                                                    |
| 36 | Spindle insulation resistance value of Spindle 4 (M $\!\Omega)$ | 1488    | 8                       | Character string (decimal) | 5000 ms                | Note: These value are only obtained from 30i/0i series.                                                                                                    |

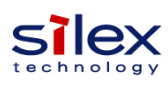

| #  | CNC Information                      | Address         | # of words<br>(2 Bytes) | Value to be stored               | Frequency<br>(Default) | Remarks                                                                                                    |
|----|--------------------------------------|-----------------|-------------------------|----------------------------------|------------------------|----------------------------------------------------------------------------------------------------|
| 37 | Reserved area                        | ( = 0.0         |                         |                                  |                        |                                                                                                    |
| 38 | Feed rate (mm/sec)                   | 1500            | 8                       | Character string (integer)       | 800 ms                 | Move speed of the feed rod.                                                                                                    |
| 39 |                                      | 1500            | 0                       | Character string (decimal)       | 000 ms                 |                                                                                                    |
| 40 | Moving X axis load (%)               | 1510            | 8                       | Character string (decimal)       | 800 ms                 |                                                                                                    |
| 41 | Moving X axis load current value (%) | 1524            | 8                       | Character string (decimal)       | 800 ms                 |                                                                                                    |
| 42 | Moving X axis load current value (A) | 1532            | 8                       | Character string (decimal)       | 800 ms                 |                                                                                                    |
| 43 | Absolute position of Y axis (mm)     | 1540            | 8                       | Character string (decimal)       | 800 ms                 |                                                                                                    |
| 44 | Moving Y axis load (%)               | 1548            | 8                       | Character string (decimal)       | 800 ms                 |                                                                                                    |
| 45 | Moving Y axis load current value (%) | 1556            | 8                       | Character string (decimal)       | 800 ms                 |                                                                                                    |
| 46 | Moving Y axis load current value (A) | 1564            | 8                       | Character string (decimal)       | 800 ms                 | Obtained depending on axis names.                                                                                                    |
| 47 | Absolute position of Z axis (mm)     | 1572            | 8                       | Character string (decimal)       | 800 ms                 | Refer to "Active axis name" for the axis name.                                                                                                    |
| 48 | Moving Z axis load (%)               | 1580            | 8                       | Character string (decimal)       | 800 ms                 | Note: The moving axis load surrent values are                                                                                                    |
| 49 | Moving Z axis load current value (%) | 1588            | 8                       | Character string (decimal)       | 800 ms                 | only obtained from 30i/0i series.                                                                                                    |
| 50 | Moving Z axis load current value (A) | 1596            | 8                       | Character string (decimal)       | 800 ms                 |                                                                                                    |
| 51 | Absolute position of U axis (mm)     | 1604            | 8                       | Character string (decimal)       | 800 ms                 | If you use an axis not named X, Y, Z, U, V, W,                                                                                                    |
| 52 | Moving U axis load (%)               | 1612            | 8                       | Character string (decimal)       | 800 ms                 | in an unused reserved area, which will be                                                                                                    |
| 53 | Moving U axis load current value (%) | 1620            | 8                       | Character string (decimal)       | 800 ms                 | selected in order of this list.                                                                                                    |
| 54 | Moving U axis load current value (A) | 1628            | 8                       | Character string (decimal)       | 800 ms                 | Evennler                                                                                                    |
| 55 | Absolute position of V axis (mm)     | 1636            | 8                       | Character string (decimal)       | 800 ms                 | 1: When CNC axes were named X. Y. and T.                                                                                                    |
| 56 | Moving V axis load (%)               | 1644            | 8                       | Character string (decimal)       | 800 ms                 | the value of T will be stored in Z's area (The                                                                                                    |
| 57 | Moving V axis load current value (%) | 1652            | 8                       | Character string (decimal)       | 800 ms                 | axis "Z" has not been used.)                                                                                                    |
| 58 | Moving V axis load current value (A) | 1660            | 8                       | Character string (decimal)       | 800 ms                 | the value of T will be stored in X's area. (The                                                                                                    |
| 59 | Absolute position of W axis (mm)     | 1668            | 8                       | Character string (decimal)       | 800 ms                 | axis "X" has not been used.)                                                                                                    |
| 60 | Moving W axis load (%)               | 1676            | 8                       | Character string (decimal)       | 800 ms                 |                                                                                                    |
| 61 | Moving W axis load current value (%) | 1684            | 8                       | Character string (decimal)       | 800 ms                 | The electric load current value of each axis                                                                                                    |
| 62 | Moving W axis load current value (A) | 1692            | 8                       | Character string (decimal)       | 800 ms                 | (approximately same as the load information)                                                                                                    |
| 63 | Absolute position of A axis (mm)     | 1700            | 8                       | Character string (decimal)       | 800 ms                 | can be used as a reference value when you                                                                                                    |
| 64 | Moving A axis load (%)               | 1708            | 8                       | Character string (decimal)       | 800 ms                 | lifetime of tools. (The load current value, due                                                                                                    |
| 65 | Moving A axis load current value (%) | 1716            | 8                       | Character string (decimal)       | 800 ms                 | to the accuracy, should rather be used as a                                                                                                    |
| 66 | Moving A axis load current value (A) | 1724            | 8                       | Character string (decimal)       | 800 ms                 | trend value of moving average.) The optimal                                                                                                    |
| 67 | Absolute position of B axis (mm)     | 1732            | 8                       | Character string (decimal)       | 800 ms                 | value will vary by work category/hardness.                                                                                                    |
| 68 | Moving B axis load (%)               | 1740            | 8                       | Character string (decimal)       | 800 ms                 |                                                                                                    |
| 69 | Moving B axis load current value (%) | 1748            | 8                       | Character string (decimal)       | 800 ms                 |                                                                                                    |
| 70 | Moving B axis load current value (A) | 1756            | 8                       | Character string (decimal)       | 800 ms                 |                                                                                                    |
| 71 | Absolute position of C axis (mm)     | 1764            | 8                       | Character string (decimal)       | 800 ms                 |                                                                                                    |
| 72 | Moving C axis load (%)               | 1772            | 8                       | Character string (decimal)       | 800 ms                 |                                                                                                    |
| 73 | Moving C axis load current value (%) | 1780            | 8                       | Character string (decimal)       | 800 ms                 |                                                                                                    |
| 74 | Moving C axis load current value (A) | 1788            | 8                       | Character string (decimal)       | 800 ms                 |                                                                                                    |
| 75 | Reserved area                        |                 |                         |                                  |                        |                                                                                                    |
| 76 | Alarm #1 to Alarm #32 <sup>*3</sup>  | 1800<br>to 2048 | 8                       | Character string<br>(e.g. SW100) | 800 ms                 | When an alarm(s) and an operation<br>message(s) occur at the same time, each<br>information will be stored in the corresponding<br>alarm number. <sup>*4</sup> The operation messages are<br>stored only in CNC path/channel 1 because<br>they are independent of the CNC<br>paths/channels. |
| 77 |                                      |                 |                         |                                  |                        |                                                                                                    |
|    |                                      | 2100            |                         |                                  |                        | Register up to 20 PMC as needed depending                                                                                                    |
| 78 | PMC 1 to PMC 20                      | to 2138         | 2                       | Integer number                   | 1000 ms                | on the machine tool builder and the users.                                                                                                    |

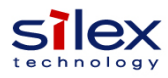

| #   | CNC Information                                                  | Address         | # of words<br>(2 Bytes) | Value to be stored         | Frequency<br>(Default) | Remarks                                                                                                    |
|-----|------------------------------------------------------------------|-----------------|-------------------------|----------------------------|------------------------|----------------------------------------------------------------------------------------------------|
| 79  |                                                                  |                 |                         |                            |                        |                                                                                                    |
| 80  | Macro 1 to Macro 10                                              | 2200<br>to 2272 | 8                       | Character string (decimal) | 1000 ms                | Register up to 10 Macro as needed depending on the machine tool builder and the users.                                                                                                    |
| 81  | Moving axis insulation resistance value of X axis (M $\Omega$ )  | 2280            | 8                       | Character string (decimal) | 5000 ms                | Obtained depending on axis names.<br>Refer to "Active axis name" for the axis name.<br>Note: These values are only obtained from<br>30i/0i series.<br>Each spindle motor's insulation resistance                                                                                                    |
| 82  | Moving axis insulation resistance value of Y axis (M $\Omega$ )  | 2288            | 8                       | Character string (decimal) | 5000 ms                |                                                                                                    |
| 83  | Moving axis insulation resistance value of Z axis (M $\!\Omega)$ | 2296            | 8                       | Character string (decimal) | 5000 ms                |                                                                                                    |
| 84  | Moving axis insulation resistance value of U axis (M $\!\Omega)$ | 2304            | 8                       | Character string (decimal) | 5000 ms                |                                                                                                    |
| 85  | Moving axis insulation resistance value of V axis (M $\!\Omega)$ | 2312            | 8                       | Character string (decimal) | 5000 ms                | reference values for preventive maintenance.                                                                                                    |
| 86  | Moving axis insulation resistance value of W axis (M $\Omega$ )  | 2320            | 8                       | Character string (decimal) | 5000 ms                | from 0 to around 100. (A value of 10 or below indicates that the associated parts should be                                                                                                    |
| 87  | Moving axis insulation resistance value of A axis (M $\Omega$ )  | 2328            | 8                       | Character string (decimal) | 5000 ms                | replaced.) These values will be updated when the CNC device's emergency stop button is                                                                                                    |
| 88  | Moving axis insulation resistance value of B axis (M $\Omega$ )  | 2336            | 8                       | Character string (decimal) | 5000 ms                | pressed. Some of the emergency stop buttons<br>need to be pressed before the machine tool is<br>powered off.                                                                                                    |
| 89  | Moving axis insulation resistance value of C axis (M $\Omega$ )  | 2344            | 8                       | Character string (decimal) | 5000 ms                |                                                                                                    |
| 90  | X axis total travel amount                                       | 2352            | 8                       | Character string (integer) | 800 ms                 |                                                                                                    |
| 91  | Y axis total travel amount                                       | 2360            | 8                       | Character string (integer) | 800 ms                 | Obtained depending on axis names.<br>Refer to "Active axis name" for the axis name.                                                                                                    |
| 92  | Z axis total travel amount                                       | 2368            | 8                       | Character string (integer) | 800 ms                 |                                                                                                    |
| 93  | U axis total travel amount                                       | 2376            | 8                       | Character string (integer) | 800 ms                 | These values can be used as reference values                                                                                                    |
| 94  | V axis total travel amount                                       | 2384            | 8                       | Character string (integer) | 800 ms                 | for preventive maintenance and life                                                                                                    |
| 95  | W axis total travel amount                                       | 2392            | 8                       | Character string (integer) | 800 ms                 | management of the feed fod.                                                                                                    |
| 96  | A axis total travel amount                                       | 2400            | 8                       | Character string (integer) | 800 ms                 | Note: Legacy CNC devices including 16i series                                                                                                    |
| 97  | B axis total travel amount                                       | 2408            | 8                       | Character string (integer) | 800 ms                 | require an optional function to show the total                                                                                                    |
| 98  | C axis total travel amount                                       | 2416            | 8                       | Character string (integer) | 800 ms                 |                                                                                                    |
| 99  | Real speed for servo adjustment of X axis (rotation/min)         | 2424            | 8                       | Character string (integer) | 800ms                  | Shows the real speed of each axis for servo<br>adjustment. It can be used as a reference<br>value to detect abnormalities by comparing it<br>with the following values:<br>- Spindle speed (rotation), load, and load<br>current values obtained by FBR converter<br>- Position deviation of the servo obtained by<br>other devices. |
| 100 | Real speed for servo adjustment of Y axis (rotation/min)         | 2432            | 8                       | Character string (integer) | 800ms                  |                                                                                                    |
| 101 | Real speed for servo adjustment of Z axis (rotation/min)         | 2440            | 8                       | Character string (integer) | 800ms                  |                                                                                                    |
| 102 | Real speed for servo adjustment of U axis (rotation/min)         | 2448            | 8                       | Character string (integer) | 800ms                  |                                                                                                    |
| 103 | Real speed for servo adjustment of V axis (rotation/min)         | 2456            | 8                       | Character string (integer) | 800ms                  |                                                                                                    |
| 104 | Real speed for servo adjustment of W axis (rotation/min)         | 2464            | 8                       | Character string (integer) | 800ms                  |                                                                                                    |
| 105 | Real speed for servo adjustment of A axis (rotation/min)         | 2472            | 8                       | Character string (integer) | 800ms                  |                                                                                                    |
| 106 | Real speed for servo adjustment of B axis (rotation/min)         | 2480            | 8                       | Character string (integer) | 800ms                  |                                                                                                    |
| 107 | Real speed for servo adjustment of C axis                        | 2488            | 8                       | Character string (integer) | 800ms                  |                                                                                                    |

 (rotation/min)
 2.00
 0 binatcle stilling (integer)
 c

 \*3: For the details about Alarm, please contact makers of your machine tool or CNC device.

 \*4: When an alarm(s) and an operation message(s) occur at the same time, the alarm information will be as follows.

 E.g. When the alarms are "SW100 and PW100" and the operation message is "1000":

- Alarm #1: SW100 - Alarm #2: PW100

- Alarm #3: 1000

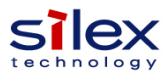

•CNC information configurations on FBR converter

- Use FBR converter's setting web page to make the settings. For more details, see the PDF product manual.

- To collect PMC information (1 to 20) and Macro information (1 to 10) in this document, set the number of paths/channels and the address information manually from FBR converter's setting web page.

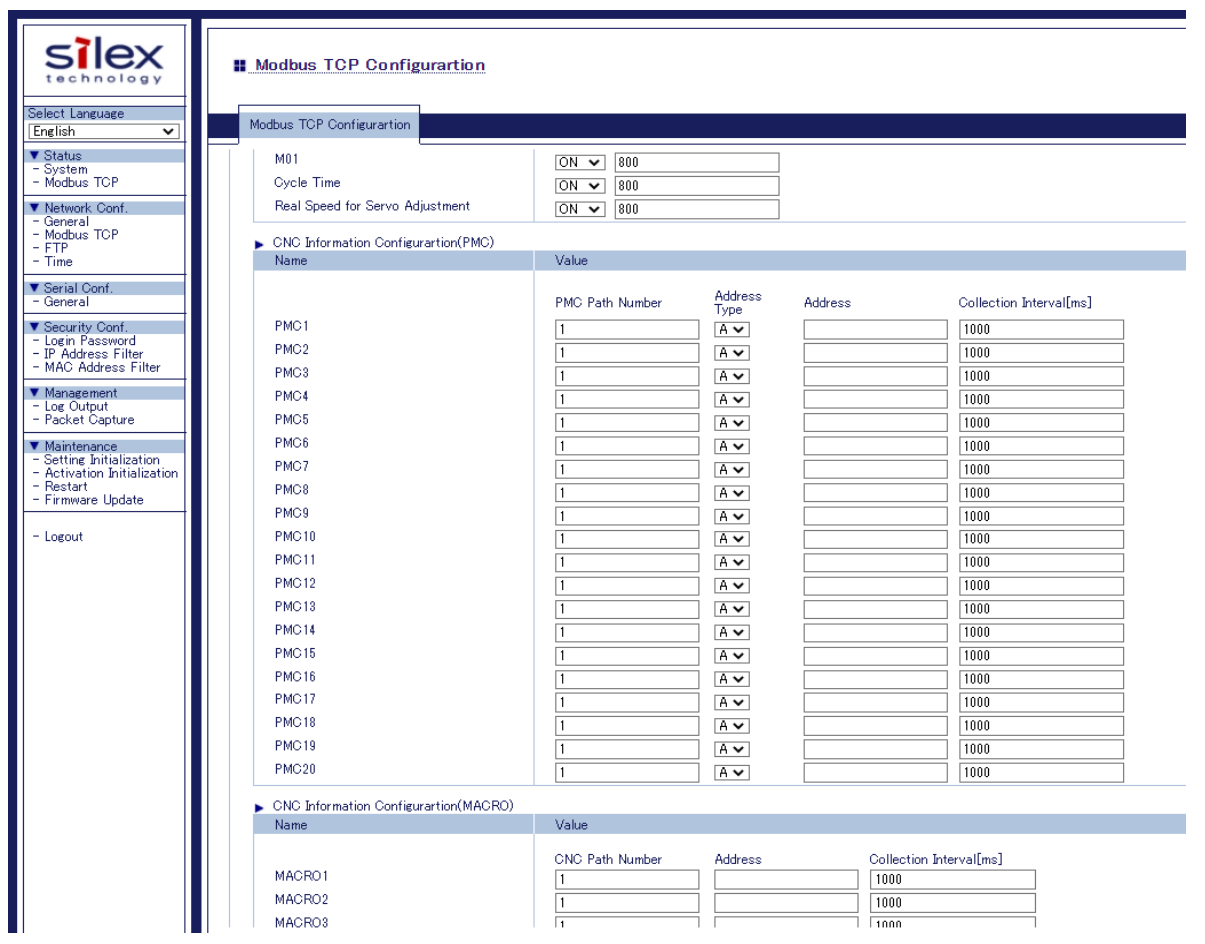

FBR Converter Setting Web Page for Modbus TCP